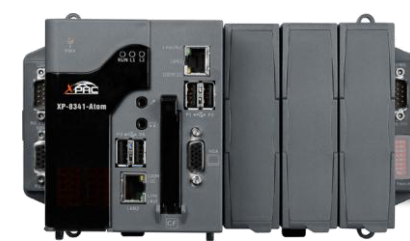

Version 1.2, April 2012

# **Congratulations!**

Congratulations on purchasing XP-8000-Atom - the most popular automation solution for remote monitoring and control application. This Quick Start Guide will provide information needed to get started with XP-8000-Atom. Please also consult the User Manual for detailed information on the setup and use of XP-8000-Atom.

## What's in the Box?

In addition to this guide, the package includes the following items:

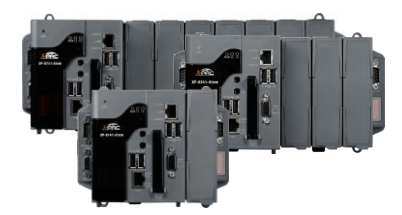

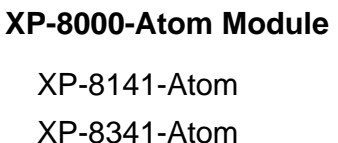

XP-8741-Atom

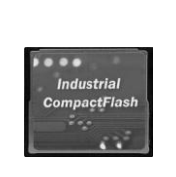

8 GB CF Card

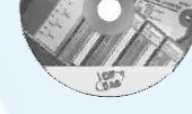

Software Utility CD

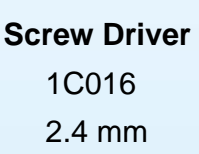

# **Preparing for Start-up Your XP-8000-Atom**

- Power Supply: +10 ~ +30 VDC (Ex: DP-665) http://www.icpdas.com/products/Accessories/power\_supply/power\_list.htm
- Monitor: 800 x 600 ~ 1600 x 1200
- USB Mouse
- USB Keyboard

# Connecting to PC and Other Supported Devices

- i. Connect PC to the LAN port through a hub.
- ii. Connect the USB mouse and USB keyboard to the USB port.
- iii. Connect the monitor to the VGA port.
- iv. Connect the +24  $V_{\text{DC}}$  power supply to PWR1 and GND terminals.

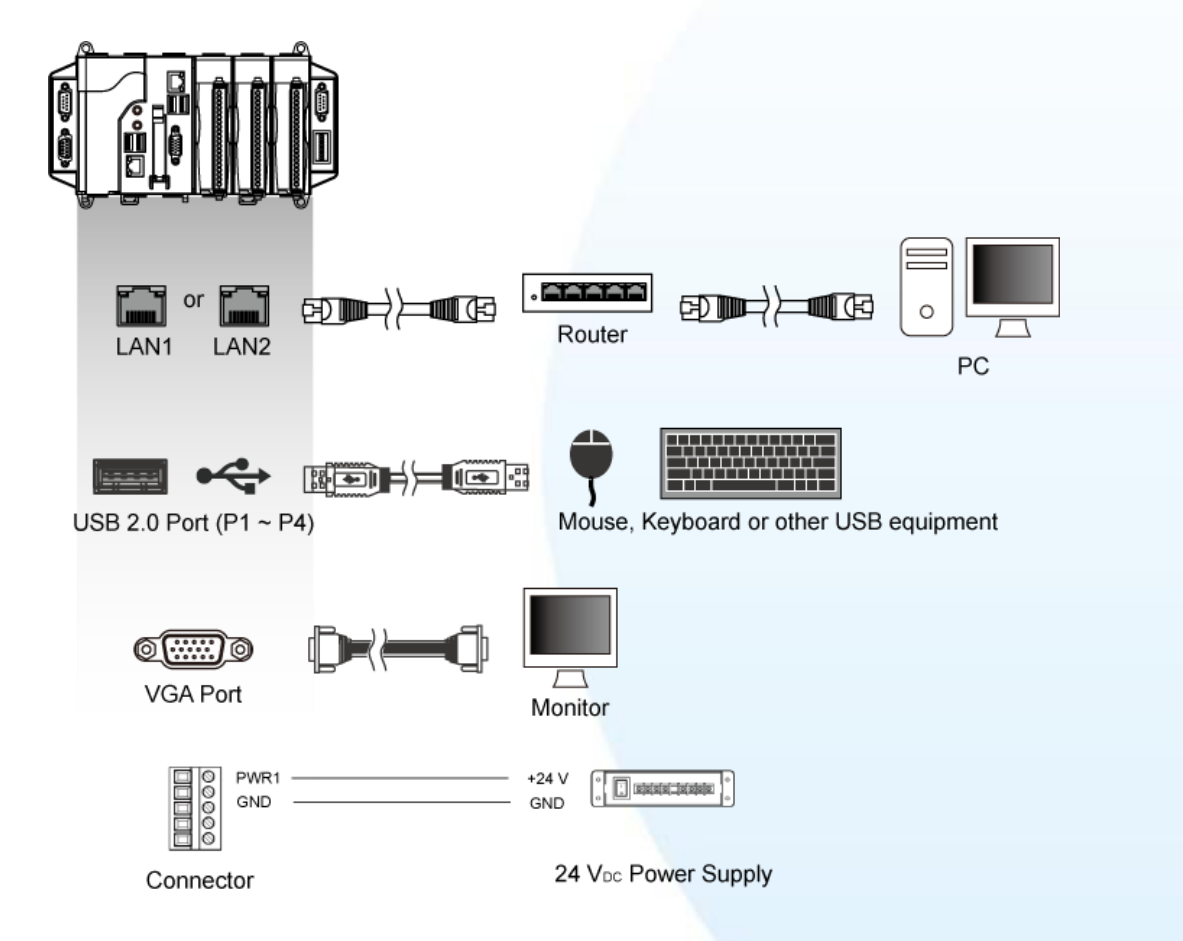

# **2** Inserting the I/O Modules

Only high profile I-8K and I-87K series modules can be plugged.

For more information about this expansion I/O modules, please refer to <u>http://www.icpdas.com/products/PAC/xpac/IO\_Expansion.htm</u>

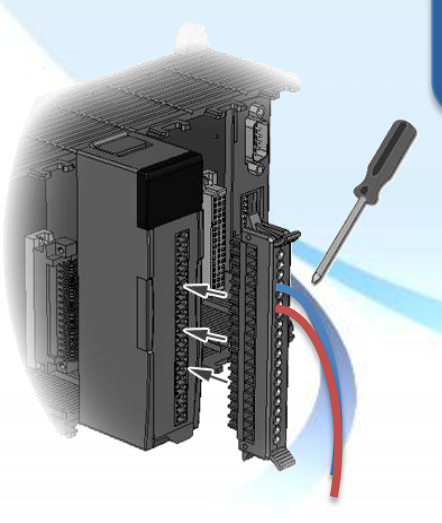

# **3** Enabling/Disabling the EWF for Disc Protection

The EWF protects the C disk on XP-8000-Atom for protecting the system from virus infection and harsh environments, if you want to install the application or modify the system settings, you must first disable it. After the operation has been completed, EWF needs to be enabled.

#### Step 1 Disable EWF:

i. Double-Click XPAC Utility located on desktop

- XPAC Utility
- ii. Click EWF operation tab, Check Disable option and click Setting button

| File Help                            |                                                                                      |
|--------------------------------------|--------------------------------------------------------------------------------------|
| System Information                   | F Operation Multiserial Port Module                                                  |
| EWF Control<br>O Enable<br>O Disable | Protec<br>Type<br>State<br>Check the Disable option and<br>then click Setting button |
| Setting                              | Volume ID A0 74 A9 DF 00 7E 00 00 0<br>00 00                                         |

iii. Click OK button on pop-up message box, then reboot the XP-8000-Atom

#### Step 2 Install the application or modify the system settings

#### Step 3 Enable EWF:

- i. Double-Click XPAC Utility located on desktop
- ii. Click EWF operation tab, Check Enable option and click Setting button

| File Help                |                                                       |  |
|--------------------------|-------------------------------------------------------|--|
| System Information EWF O | peration Multiserial Port Module                      |  |
| EWF Control              | Check the Enable option and then click Setting button |  |
| Setting                  | Volume ID A0 74 A9 DF 00 7E 00 00 0<br>00 00          |  |

iii. Click OK button on pop-up message box, then reboot the XP-8000-Atom

#### Changing System Settings

When you turn on the XP-8000-Atom and learned how to enable and disable the EWF, next you need to configure two system settings for your XP-8000-Atom target – language and time zone. Before you begin the configuration, make sure that you have disabled the EWF.

| Time"                                                                                                    | Date and Time                                                                                                    |
|----------------------------------------------------------------------------------------------------|----------------------------------------------------------------------------------------------------|
| Tate and Time Properties Date & Time Time Zone Internet Time (GMT+08:00) Taipei                                 | Step 2 Click "Time Zone"<br>tab, choose your<br>local time zone,<br>and then click<br>"Apply" button                                                                                                    |
|                                                                                                    | Date and Time Prov                                                                                                    |
| Cancel Cancel Cancel Cancel Cancel Cancel Cancel Cancel Cancel Cancel Cancel Cancel Cancel Cancel Cancel Cancel | The time has been successfully synchronized with time.windows.com on 1/1/2002 at 12:00 AM.                                                                                                    |
| tab, click to clear the<br>"Automatically<br>synchronize with an                                                | Next synchronization: 1/8/2002 at 12:00 AM<br>Synchronization can occur only when your computer is connected to the<br>Internet. Learn more about <u>time synchronization</u> in Help and Support<br>Center. |
| Internet time server"<br>check box, and then                                                                    | OK Cancel Apply                                                                                                    |

Step 4 Go back to the control panel, and then click "Date and Time"

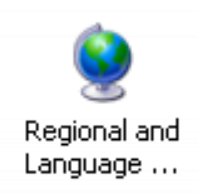

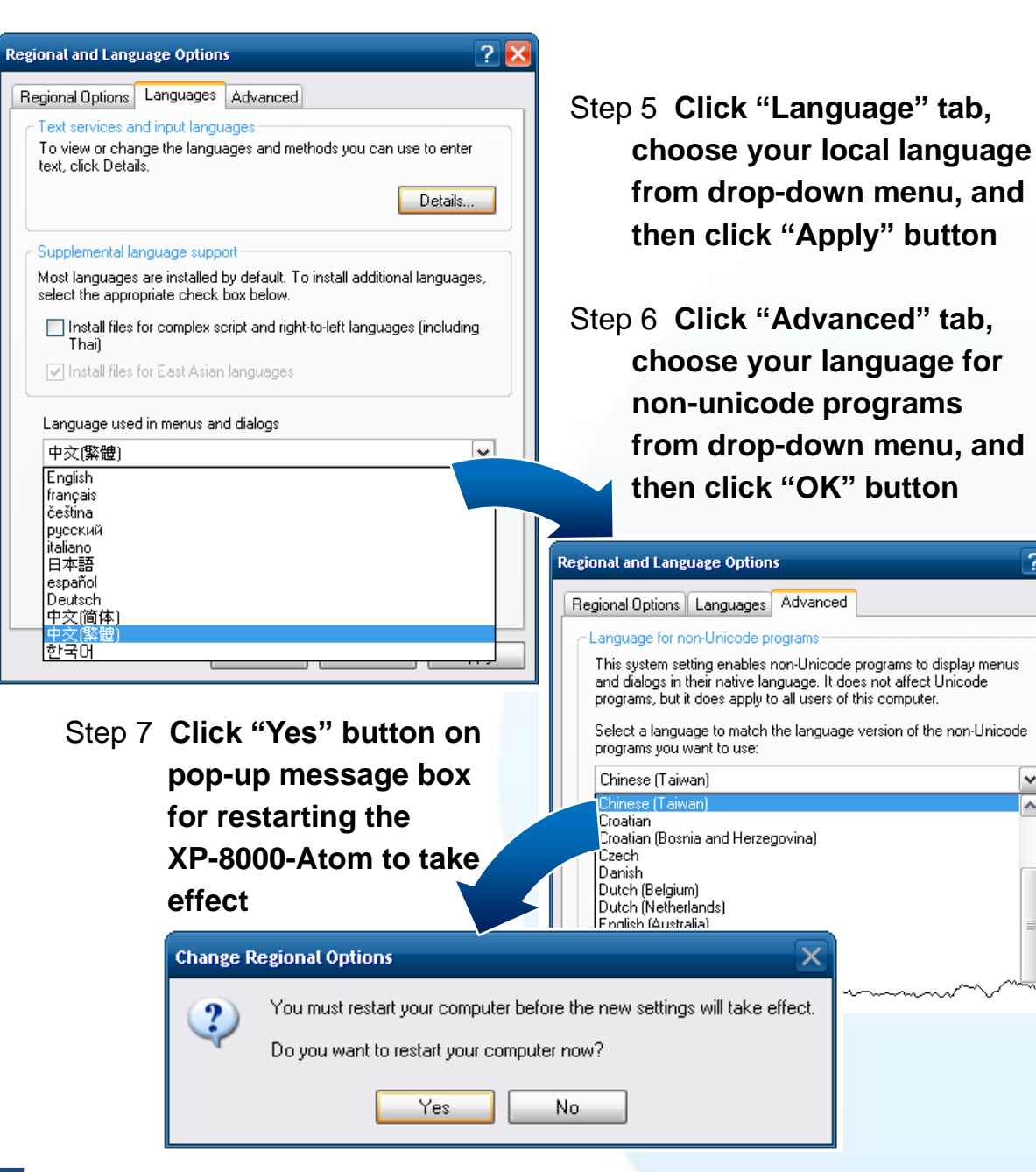

XP-8000-Atom Quick Start Guide

? 🔀

5

## Using DCON Utility to Configure I-87K Modules

DCON Utility is a tool kit that can be used to quickly control and manage I-87K series expansion I/O modules.

Step 1 Double-click "DCON Utility" located on desktop

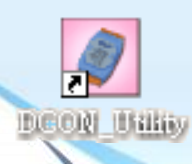

# Step 2 Click "Search" button

Copyright © 2012 ICP DAS Co., Ltd. All Rights Reserved. E-mail: service@icpdas.com

|                                                                                                    | Configuration for 8024 Module Version: A100                                                                                                    |
|----------------------------------------------------------------------------------------------------|----------------------------------------------------------------------------------------------------|
| Step 3 Click the module name to<br>enter the I/O configuration                                                                                                    | Channel0     Output value     Wire Status is DK     Dataformat:     Engineering Unit     Slew rate:     Setting     Setting                                                                                                 |
| TOTM<br>CON_UTILITY [YER519 ] Searching for J-7000/8000 Modules                                                                                                    | Channel1     Output value     Wire Status is 0K     Dataformat: Engineering Unit     Slew rate: mmediate change ▼                                                                                                    |
| File COM Port Search Run Terminal Language Help                                                                                                    | Setting         Output value         +40.000         Setting as Start-Up           Channel2         Output value         Wire Status in OK                                                                                  |
| module         Address         Baudrate:         Unecksum         format           87024(87K)         1(1)         115200         Disable         N,8,1           87957(87K)         2(2)         115200         Disable         N,8,1           87052(87K)         2(2)         115200         Disable         N,8,1 | Datatomat:     Engineering Unit       Siew rate:     immediate change       Setting     Output value       +00.000     Setting as Start-Up                                                                                  |
| Step 3:<br>Click the module name to enter                                                                                                    | Channel3     Output value       Output range:     [132] 0 ~ +10 V       Dataformat:     Engineering Unit       Slew rate:     mmedate change ×       Setting     0       Output value     +00.000       Setting as Start-Up |
|                                                                                                    | Exit                                                                                                    |

# 6 Recovering your XP-8000-Atom

Before recovering the OS, please make sure your data is well backed up.

- Step 1 Plug the "Rescue" marked CF card in CF slot
- Step 2 Reboot the XP-8000-Atom and go to the BIOS by pressing "Delete" key
- Step 3 Select "Boot" menu, and then select "Hard Disk Drives" and then press "Enter" key

| BIOS Setup Utility          |                 |        |      |          |       |                    |  |
|-----------------------------|-----------------|--------|------|----------|-------|--------------------|--|
| Main                        | Advanced        | PCIPnP | Boot | Security | Chips | et Exit            |  |
| 🕨 Bo                        | oot Settings    |        |      |          |       | Specifies the Boot |  |
|                             |                 |        |      |          |       | Device Priority    |  |
| Boot Settings Configuration |                 |        |      |          |       | sequence from      |  |
| ► Ha                        | ard Disk Drives |        |      |          |       | available Hard     |  |
|                             |                 |        |      |          |       | drives             |  |
|                             |                 |        |      |          |       |                    |  |
|                             |                 |        |      |          |       |                    |  |

Step 5 Set "1st Drive" as "PS-XXX", it specifies the XP-8000-Atom to boot form CF card

| BIOS Setup Utility |            |        |            |          |       |                    |  |
|--------------------|------------|--------|------------|----------|-------|--------------------|--|
| Main               | Advanced   | PCIPnP | Boot       | Security | Chips | et Exit            |  |
| Hard Di            | sk Drivers |        | -          |          |       | Specifies the Boot |  |
|                    |            |        |            |          |       | sequence from      |  |
| 1st Driv           | e          | [S/    | ATA: PS-XX | [X]      |       | available drives   |  |
| 2nd Driv           | ve         | [S/    | ATA: PM-X  | XX]      |       |                    |  |
|                    |            |        |            |          |       |                    |  |
|                    |            |        |            |          |       |                    |  |

Step 6 Press "F10" to save and select "OK" to exit setup utility

Step 7 After restarting, the system will enter the XP-8000-Atom Rescue Utility, and then enter (1) Recover XP-8000-Atom to factory default

| *****                                                                                                    |
|----------------------------------------------------------------------------------------------------|
| * XP-8000-Atom Rescue Disk Main Menu *<br>***********************************                                                                                                    |
| Choose one of the followings:                                                                                                    |
| <ol> <li>Recover XP-8000-Atom to factory default</li> <li>Upgrade XP-8000-Atom manually</li> <li>Display Drive [C]</li> <li>Quit rescue disk and reboot</li> <li>Command shell</li> </ol> |
| Enter choice: 1                                                                                                    |
|                                                                                                    |

Step 8 After taking about 30 minutes to recover the XP-8000, we enter the XP-8000-Atom Rescue Utility again, and then enter (4) Quit rescue disk and reboot

7

#### Step 9 Repeat step 2 ~ 6 to set "1st Drive" as "PM-XXX"

| BIOS Setup Utility |            |        |            |          |       |                    |  |
|--------------------|------------|--------|------------|----------|-------|--------------------|--|
| Main               | Advanced   | PCIPnP | Boot       | Security | Chips | et Exit            |  |
| Hard Di            | sk Drivers |        | -          |          |       | Specifies the Boot |  |
|                    |            |        |            |          |       | sequence from      |  |
| 1st Driv           | e          | [S/    | ATA: PM-X  | XX]      |       | available drives   |  |
| 2nd Dri            | ve         | [S/    | ATA: PS-XX | X]       |       |                    |  |
|                    |            |        |            |          |       |                    |  |
|                    |            |        |            |          |       |                    |  |

Step 10 After rebooting the XP-8000-Atom, the system takes about 8 minutes to set up, and then it has been recovered

### **Technical Support**

After you have finished configuring your module(s), you may start to develop your own applications. For detailed instructions and more applications, please refer to the following information list:

#### • XP-8000-Atom User Manual

CD:\Document\user\_manual\ <u>ftp://ftp.icpdas.com/pub/cd/xpac-atom/document/user\_manual/</u>

• XPacSDK API

CD:\SDK\ <a href="mailto:ftp://ftp.icpdas.com/pub/cd/xpac-atom/sdk/">ftp://ftp.icpdas.com/pub/cd/xpac-atom/sdk/</a>

XPacSDK API Documents

CD:\Document\sdk\xpacsdk\ <a href="mailto:ftp://ftp.icpdas.com/pub/cd/xpac-atom/document/sdk/">ftp://ftp.icpdas.com/pub/cd/xpac-atom/document/sdk/</a>

- DCON Utility User Manual
   CD:\Tools\DCON\_Utility\Manual\
   <u>ftp://ftp.icpdas.com/pub/cd/xpac-atom/tools/dcon\_utility/manual/</u>
- XP-8000-Atom Website

http://www.icpdas.com.tw/product/solutions/pac/xpac-atom/xp\_8x41\_atom.html